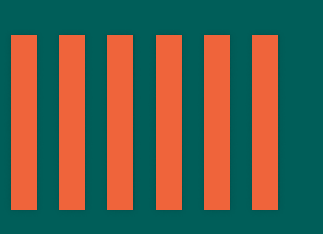

## Hacete cliente

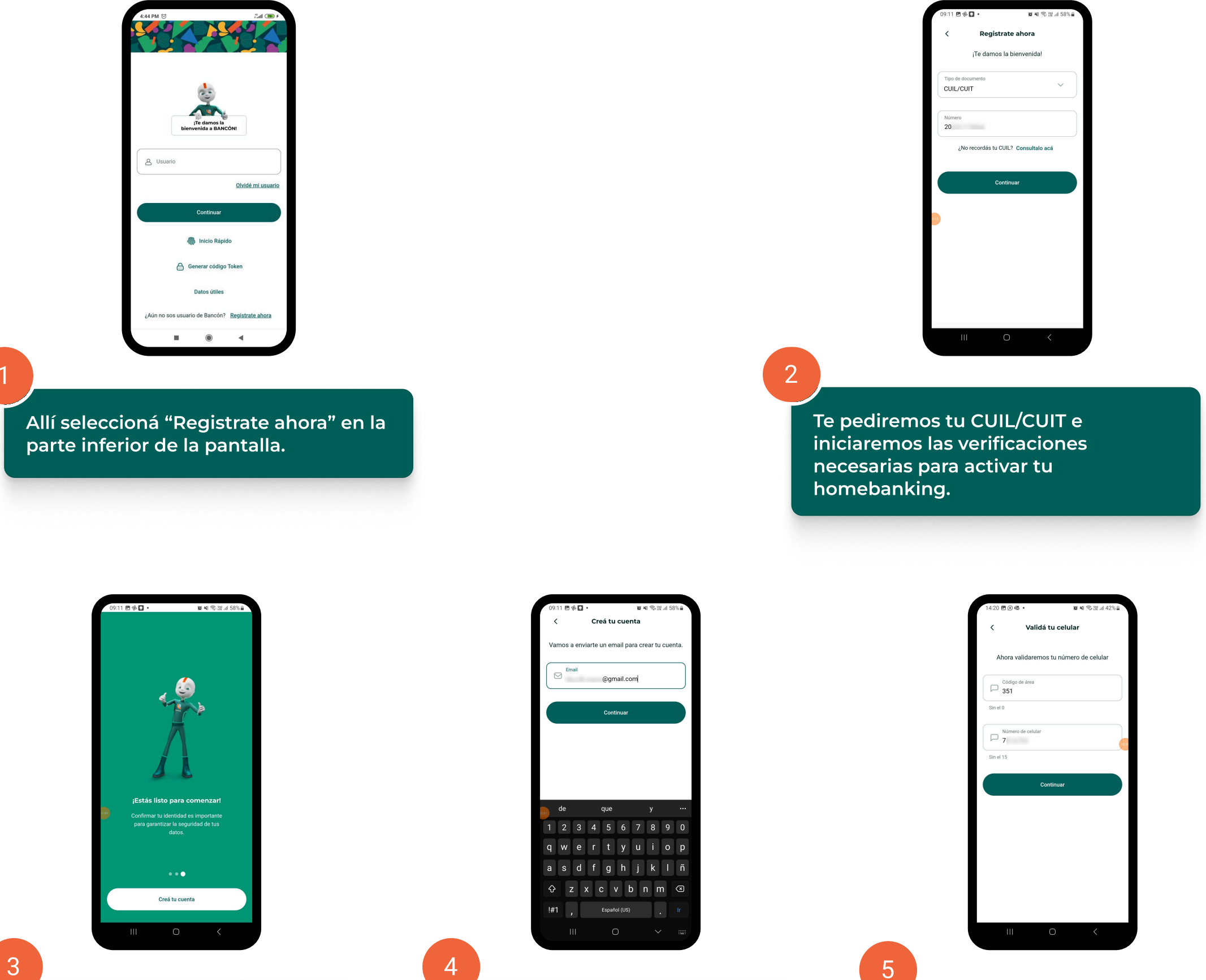

Te daremos una bienvenida y comenzaremos el proceso para crear tu cuenta. Seguí las indicaciones para verificar tu identidad.

Te pediremos tu dirección de correo electrónico, allí te enviaremos un código que deberás ingresar para hacer la primera validación.

Luego te pediremos un número de celular y te enviaremos un segundo código que deberás ingresar.

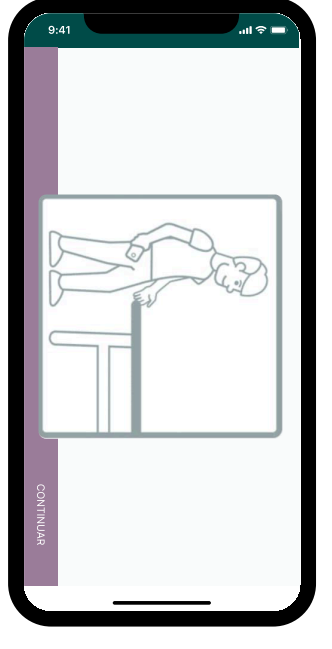

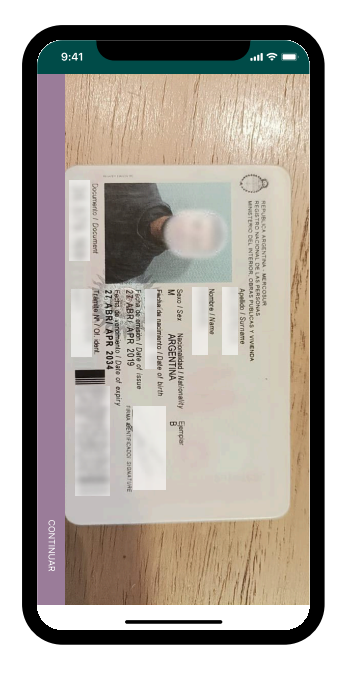

6

Realizá la captura de tu DNI, tanto de frente como del dorso.

NO debés presionar ningún botón, ya que la app lo hace de manera automática.

¡Luego continuá!

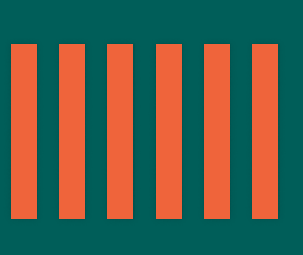

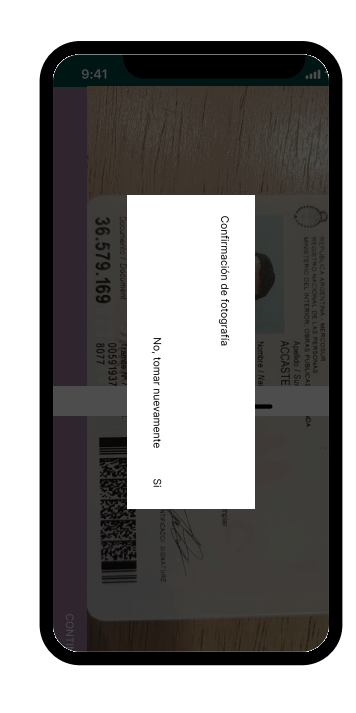

Hace clic en SI, para confirmar la foto o en NO, para sacarla nuevamente. Tus datos son analizados por el ReNaPer (Resgistro Nacional de las Personas).

\*Te recomendamos apoyar el DNI sobre una superficie oscura o que tenga contraste para agilizar el proceso. La imagen se captura solo cuando el encuadre es correcto.

8

Ahora sacate tres selfies para verificar tu identidad. Es importante que mires de frente a la cámara y que la luz sea buena.

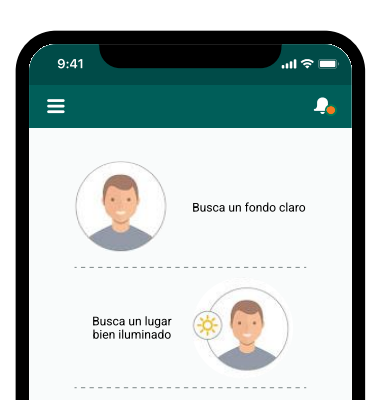

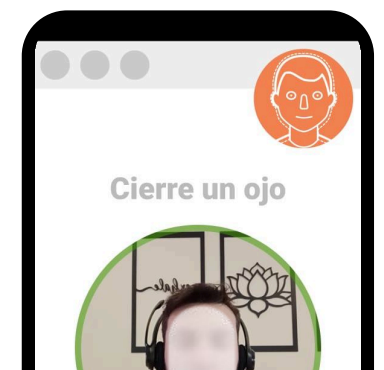

La App te pedirá que hagas algún gesto como mirar, pestañear, cerrar los ojos, sonreír o guiñar un ojo. La imagen será capturada automáticamente.

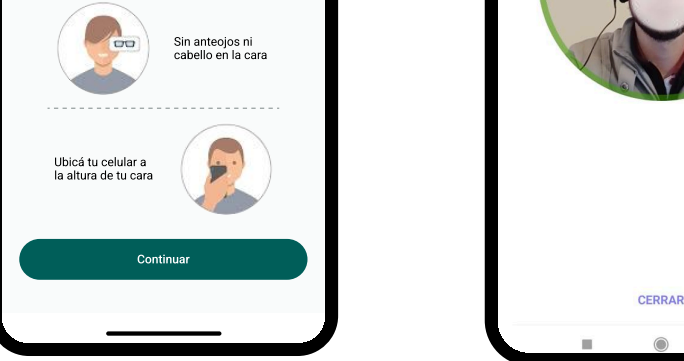

\*Capturas de selfies: Tené en cuenta las indicaciones que figuran en pantalla para una correcta captura.

#### 9

Te pediremos tus datos personales y la actividad principal a la que te dedicás.

Luego deberás ingresar tu dirección.

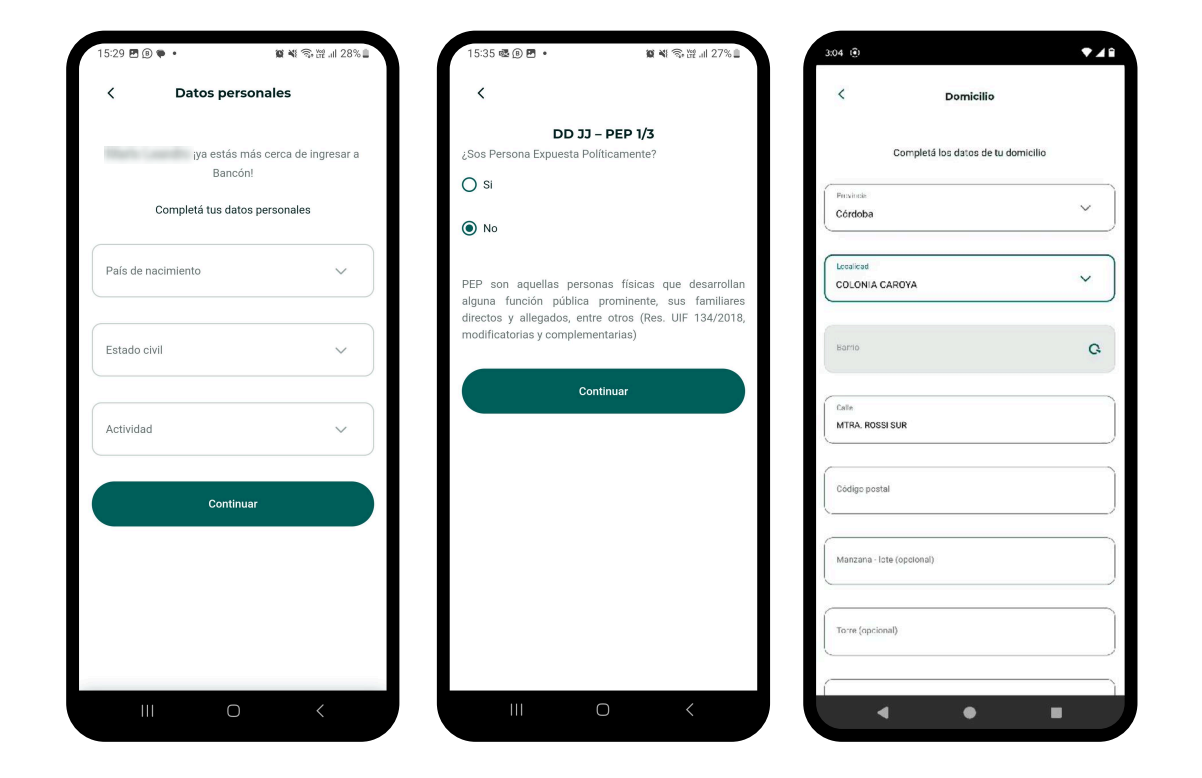

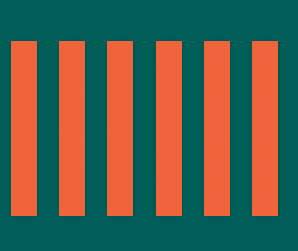

#### 10

Luego podrás elegir la sucursal que te resulte más conveniente y crear tu usuario y contraseña para ingresar a Bancón.

¡Seguí las indicaciones para que tu contraseña sea segura!

| <                  | Sucursal                                                                                                    |               |
|--------------------|----------------------------------------------------------------------------------------------------|---------------|
|                    |                                                                                                    |               |
| Elegi              | la sucursal donde se abrirá tu cu                                                                                        | uenta         |
| Sucursal<br>CATEDF | і<br>RAL - 900 SAN JERONIMO 110 (                                                                                        |               |
| (i) r<br>e         | Al aceptar los Términos y condiciones<br>realizará la apertura de una Caja de A<br>en pesos, en la sucursal seleccionada | s se<br>horro |
| Acep               | tar <u>Términos y condiciones</u><br>Continuar                                                                           |               |
|                    | Continuar                                                                                                    |               |
|                    |                                                                                                    |               |
|                    |                                                                                                    |               |
|                    |                                                                                                    |               |

| Creá tu usuario   Celeccioná una imagen de perfil   Usuario   Contraseña   Ontraseña   Debe contener al menos 8 caracteres, una mayúscula, una mináscula y un número.   Debe contener al menos 8 caracteres, una mayúscula, una mináscula y un número.                                                                                                    | 15:38         | <b>P</b> (B) •                              | <b>阅 文</b> ③ [11]:          | 26% |
|----------------------------------------------------------------------------------------------------|---------------|---------------------------------------------|-----------------------------|-----|
| Leccioná una imagen de perfit<br>Usuario<br>Contraseña<br>Contraseña<br>Co | <             | Creá tu                                     | u usuario                   |     |
| Usuario<br>Contraseña<br>Contraseña<br>Obee contener al menos 8 caracteres, una mayúscula, una<br>minúscula y un número.<br>Continuar                                                                                                    |               | Seleccioná una                              | 8<br>(a imagen de perfil    |     |
| Contraseña Se caracteres, una mayúscula, una minúscula y un número.                                                                                                    | ٨             | Usuario                                     |                             |     |
| Debe contener al menos 8 caracteres, una mayúscula, una<br>minúscula y un número.<br><b>Continuar</b>                                                                                                    | ۵             | Contraseña                                  | <                           | •   |
| Continuar                                                                                                    | Debe<br>minús | contener al menos 8 ca<br>cula y un número. | aracteres, una mayúscula, u | ina |
|                                                                                                    |               | Cor                                         | ntinuar                     |     |
|                                                                                                    |               |                                             |                             |     |
|                                                                                                    |               |                                             |                             |     |
|                                                                                                    |               |                                             |                             |     |
|                                                                                                    |               |                                             |                             |     |
|                                                                                                    |               |                                             |                             |     |

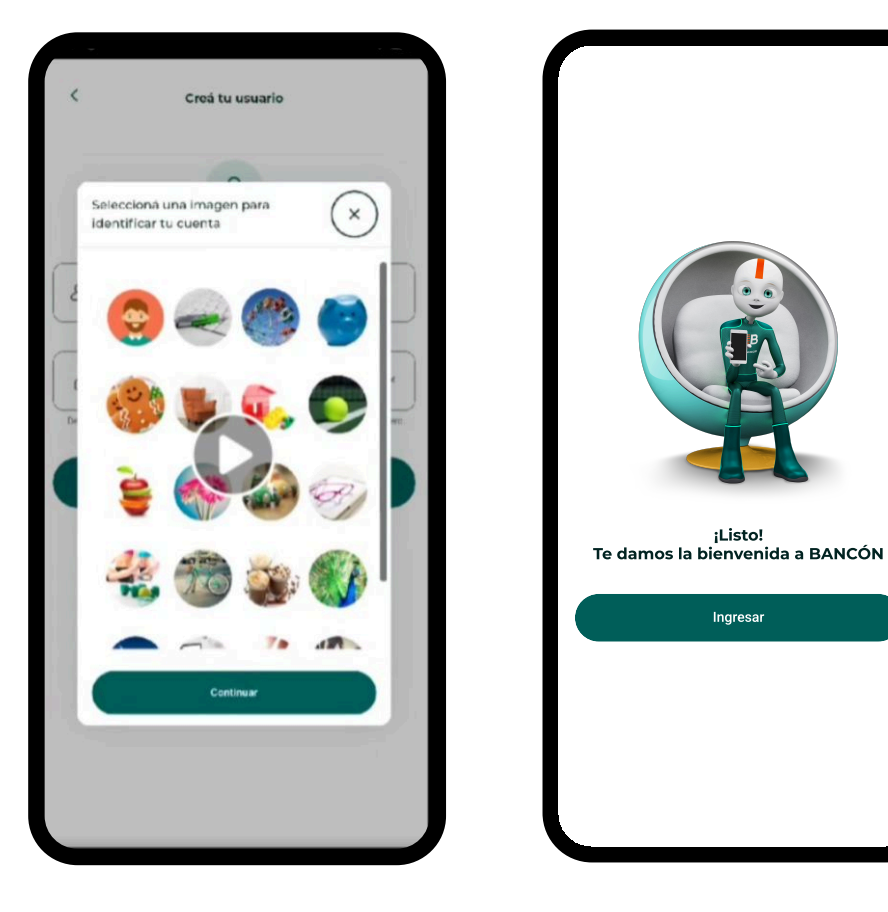

Finalmente, elegí tu sello de seguridad: una imagen que se asocia a tu cuenta para que puedas identificarla rápidamente.

## Listo!

# Ya podés acceder a tu cuenta, tanto personalmente como en nuestro homebanking.

### Ahora podés realizar todas tus operaciones de forma ágil, cómoda y segura.